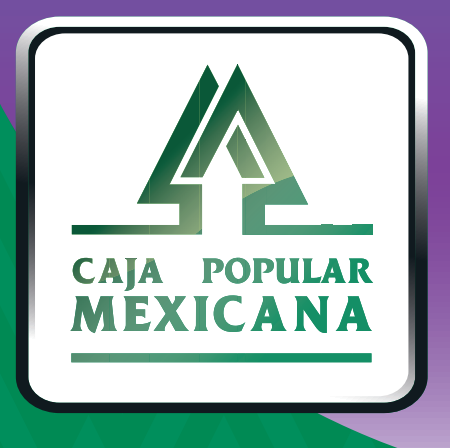

#### Guía de Notificaciones de cuentas

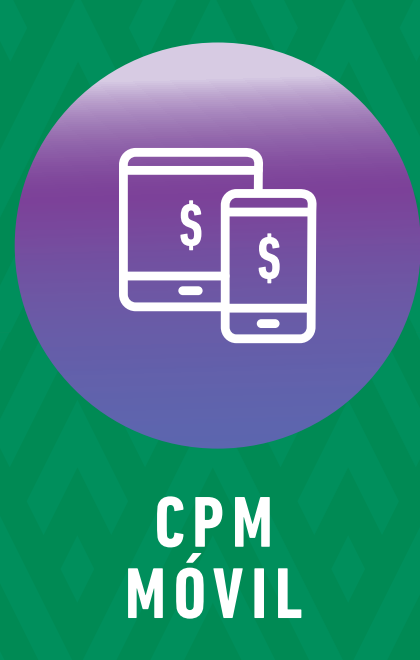

Aquí aprenderemos a controlar las notificaciones

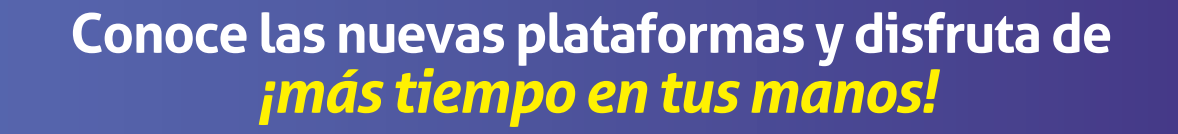

#### Medios de notificación

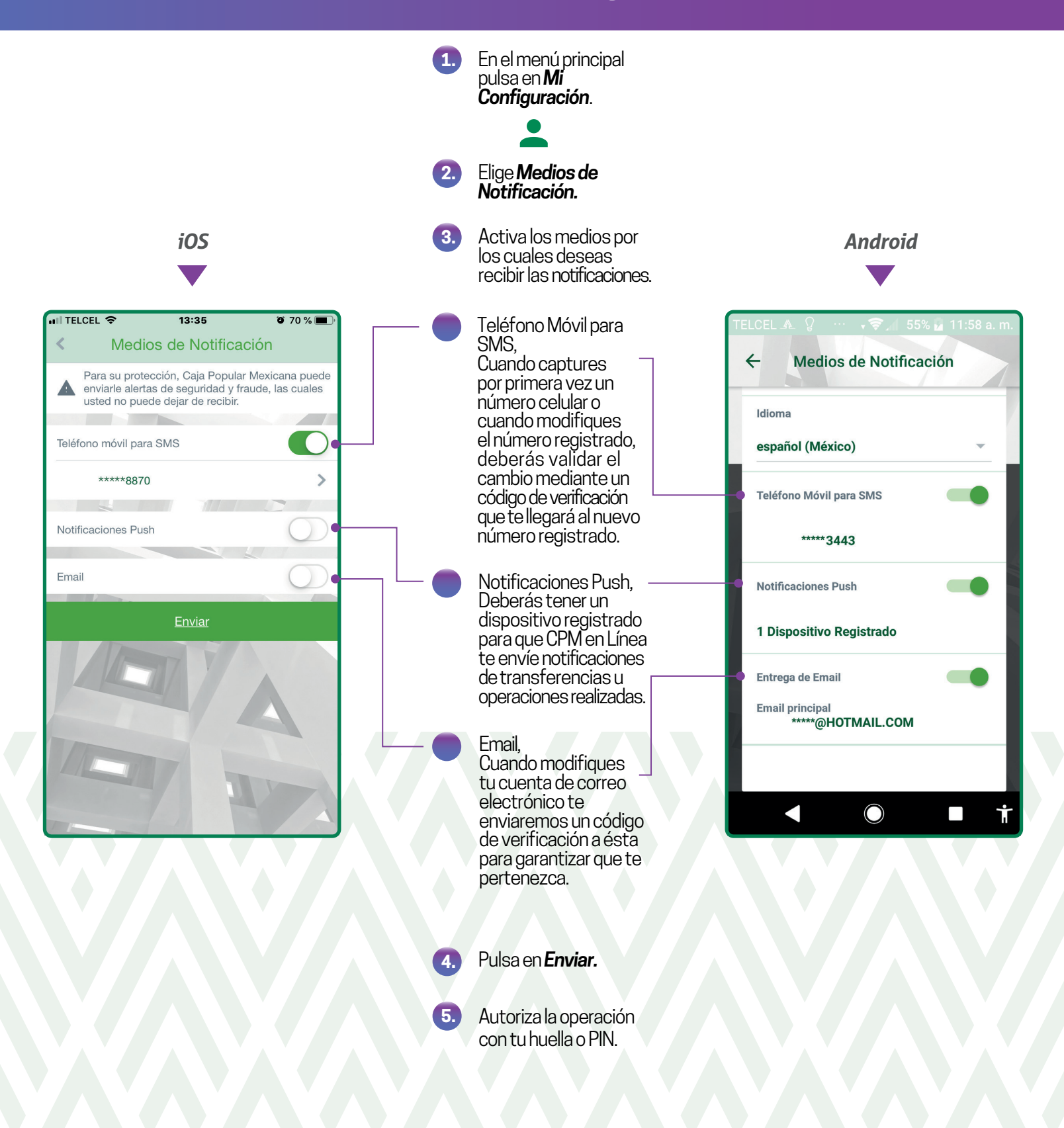

# **Modificar Notificaciones**

![](_page_3_Figure_1.jpeg)

## **Modificar Notificaciones**

![](_page_4_Figure_1.jpeg)

# **Mis Notificaciones**

iOS

![](_page_5_Figure_2.jpeg)

![](_page_5_Figure_3.jpeg)

![](_page_5_Figure_4.jpeg)

Android

![](_page_5_Figure_6.jpeg)

![](_page_6_Picture_0.jpeg)

#### Lada sin costo 800 7100 800 www.cpm.coop

Consulta términos y condiciones de las plataformas en https://www.cpm.coop/serviciosdigitales/